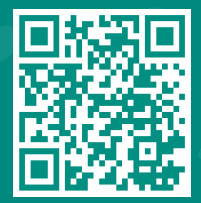

How to Invite Someone to Have Access to your MyChart Record Visit www.jhah.com/en/about-mychart

مركز جونز هوبكنز أرامكو الطبي Johns Hopkins Aramco Healthcare

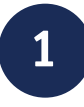

After logging in to My*Chart*, from the drop-down "Menu", search for or directly select "Sharing Hub".

| Your Menu                                 | ay Chart                                                                                                    |
|-------------------------------------------|----------------------------------------------------------------------------------------------------|
| Q Sharing                                 | nu 🕞 Visits 🖾 Messages 👗 Test Results 💰 Medications                                                                       |
| 2 results from your search                | -1                                                                                                    |
| Sharing                                   |                                                                                                    |
| Sharing Hub                               | Eleven 👩                                                                                                    |
| Share Everywhere<br>Generate Sharing Code | MyChart Team Jan 15<br>t<br>View message                                                                                  |
|                                           | View all (5)                                                                                                    |
|                                           | ou have an appointment that needs to be scheduled. Make sure to schedule your MBULATORY REFERRAL TO SURGERY - COLORECTAL. |
|                                           | Le View att (4)                                                                                                    |
|                                           | equest a refill of your amLODIPine 5 mg capsule prescription. It will be due for a refill Request refill Request refill   |

2

# Select "a family member, close friend, or caretaker".

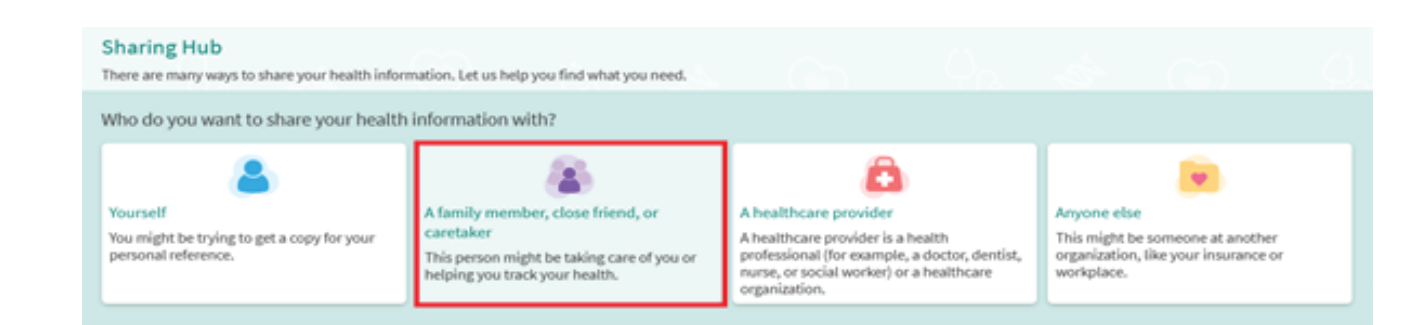

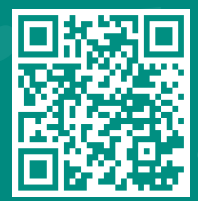

How to Invite Someone to Have Access to your MyChart Record Visit www.jhah.com/en/about-mychart

مركز جونز هوبكنز أرامكو الطبي Johns Hopkins Aramco Healthcare

### Select "Give ongoing access to your MyChart account".

#### Sharing Hub

There are many ways to share your health information. Let us help you find what you need.

How do you want to share your health information with a family member, close friend, or caretaker?

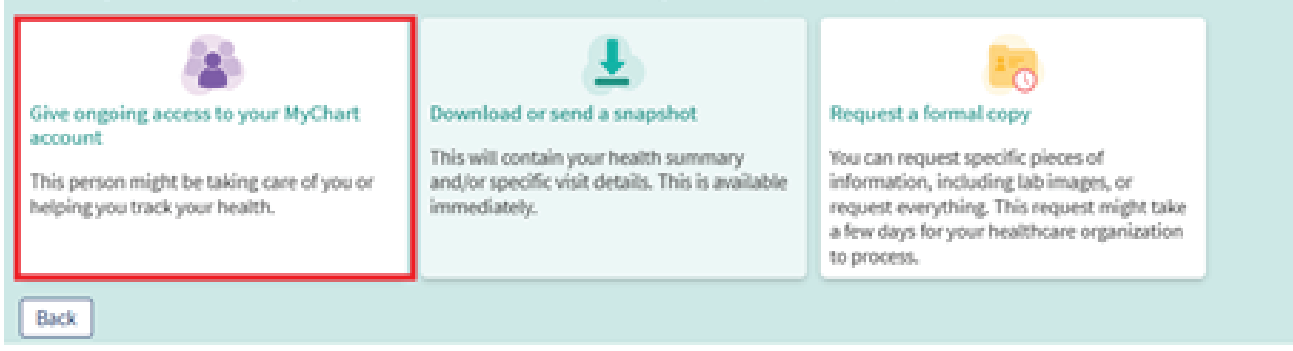

# 4

#### Click "Invite Someone".

| Friends and Family Access |              |                      |  |
|---------------------------|--------------|----------------------|--|
| Who Can See My Record?    |              |                      |  |
|                           | No one can s | see your information |  |
| + Invite someone          |              | 6 1                  |  |

3

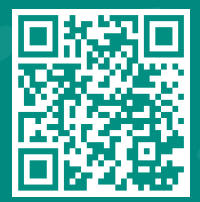

5

How to Invite Someone to Have Access to your MyChart Record Visit www.jhah.com/en/about-mychart

## Fill in the required fields: Name, Email, Confirm Email.

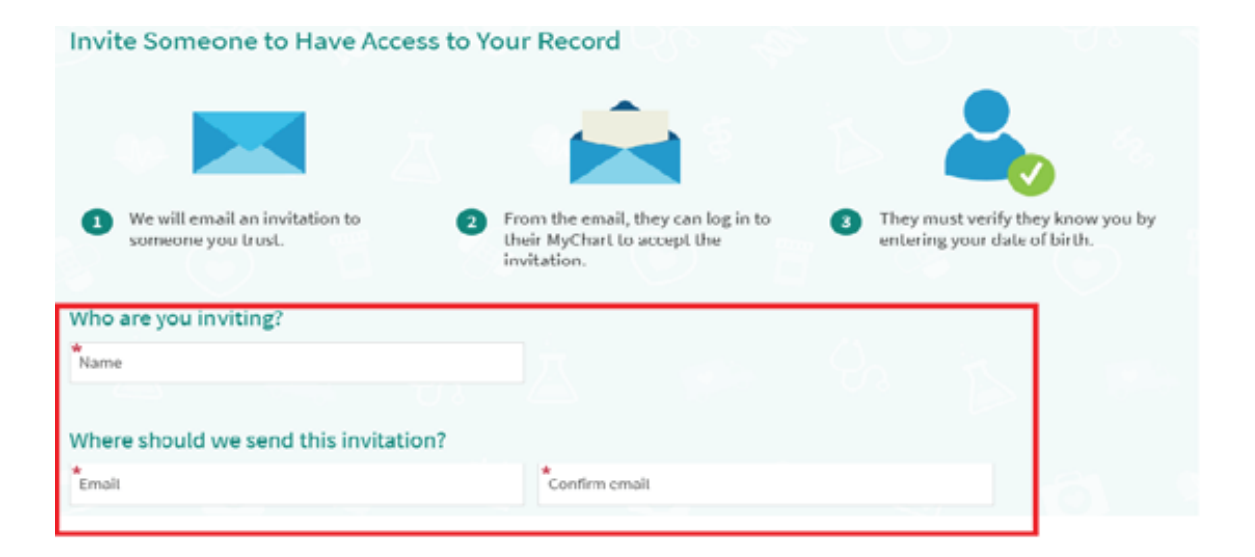

6

On the same page, select what kind of access you would like this person to have: Full or Limited Access. Then Click "Send Invite".

| Full Access                                                                                                    | Limited Access                                                                                                    |
|----------------------------------------------------------------------------------------------------|----------------------------------------------------------------------------------------------------|
| ovides your proxy access to create/view<br>pointments; review history, health<br>ues, questionnaires, labs; view/update<br>edications, allergies, immunizations;<br>w/reply to MyChart messages;<br>rsonalize MyChart demographics. Refer<br>the Terms of Use for full info. | Provides your proxy to have access to view<br>appointment information; view health<br>reminders, immunizations, medications<br>and allergies; request medication refills;<br>and personalize MyChart. Refer to the<br>Terms of Use for full info. |

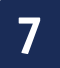

An email invitation will be sent to the person you listed to receive an invite. They can log in to their My*Chart* account to accept the invitation, then they must verify that they know you by entering your date of birth.